## Aviso importante para la seguridad de la red: 05 Cambio de contraseña predeterminada de inicio de sesión

La contraseña predeterminada para administrar la configuración del equipo puede ser una de las siguientes:

- access
- initpass
- La contraseña ubicada en su equipo y marcada como "Pwd"

Si su equipo no tiene una contraseña predeterminada, deje el campo de contraseña en blanco.

#### Cambio de la contraseña predeterminada

Recomendamos encarecidamente cambiar la contraseña predeterminada para proteger su equipo del acceso no autorizado y para que las funciones y el software\* siguientes sean más seguros:

- Administración basada en Web
- BRAdmin Light/Professional

\* Las funciones y el software pueden variar según el modelo

Para cambiar la contraseña predeterminada del modelo, consulte las instrucciones:

| 1. | Serie RJ                                  | 2 |
|----|-------------------------------------------|---|
| 2. | Serie TD y TJ                             | 3 |
| 3. | Serie VC                                  | 5 |
| 4. | QL-810Wc/QL-820NWBc/QL-1110NWBc/PT-P900Wc | 6 |
| 5. | Otras impresoras móviles y de etiquetas   | 7 |

## 1. Serie RJ

 Introduzca http://dirección IP de la impresora en la barra de direcciones del explorador web, donde dirección IP de la impresora es la dirección IP de la impresora o el nombre del servidor de impresión.

Por ejemplo, si la dirección IP de la impresora es 192.168.1.2, escriba http://192.168.1.2

 Si el equipo le solicita una contraseña, escriba la contraseña predeterminada (access, initpass o la contraseña ubicada en el equipo y marcada como "Pwd").

Para confirmar la contraseña predeterminada, imprima la configuración/información de la impresora y compruebe el campo **Default Password** (Contraseña predeterminada). Para obtener más información, vaya a <u>support.brother.com</u> y consulte la *Guía del usuario* en la página **Manuales** de su modelo.

- 3. Haga clic en la pestaña Administrador.
- 4. Escriba la contraseña que desee utilizar.
- En el campo Confirme la nueva contraseña, vuelva a escribir la nueva contraseña.
  Si es necesario, anote la contraseña y guárdela en un lugar seguro.
- 6. Haga clic en **Enviar**.

# 2. Serie TD y TJ

 Introduzca http://dirección IP de la impresora en la barra de direcciones del explorador web, donde dirección IP de la impresora es la dirección IP de la impresora o el nombre del servidor de impresión.

Por ejemplo, si la dirección IP de la impresora es 192.168.1.2, escriba http://192.168.1.2

2. Si es necesario, introduzca el siguiente ID de usuario:

| Modelo                                 | ID usuario |
|----------------------------------------|------------|
| TD-4100N                               | admin      |
| TD-4420DN/4520DN/4550DNWB              | initpass   |
| TD-4420TN/4520TN/4650TNWB/4650TNWBR/   | root       |
| 4750TNWB/4750TNWBR                     |            |
| TJ-4005DN/4010TN/4020TN/4120TN/4021TN/ |            |
| 4121TN/4021TNR/4121TNR                 |            |
| TJ-4420TN/4520TN/4620TN/4422TN/4522TN  |            |

 Si el equipo le solicita una contraseña, escriba la contraseña predeterminada (access, initpass o la contraseña ubicada en el equipo y marcada como "Pwd").

 (No aplicable para los modelos TD-4420TN/4520TN/4650TNWB/ 4650TNWBR/4750TNWB/4750TNWBR, TJ-4005DN/4010TN/ 4020TN/4120TN/4021TN/ 4121TN/4021TNR/4121TNR y TJ-4420TN/ 4520TN/4620TN/ 4422TN/4522TN) Para confirmar la contraseña predeterminada, imprima la configuración/información de la impresora y compruebe el campo **Default Password** (Contraseña predeterminada). Para obtener más información, vaya a <u>support.brother.com</u> y consulte la *Guía del usuario* en la página **Manuales** de su modelo. Si el explorador web muestra un cuadro de diálogo de seguridad adicional, escriba el identificador y la contraseña predeterminados y haga clic en [**OK**] (Aceptar).

ID de usuario: admin

Contraseña predeterminada: la contraseña ubicada en su equipo y marcada como "Pwd"

- 5. Escriba la contraseña que desee utilizar.
- 6. En el campo **Confirme la nueva contraseña** vuelva a escribir la nueva contraseña.

Si es necesario, anote la contraseña y guárdela en un lugar seguro.

7. Haga clic en Enviar o Set (Establecer).

#### 3. Serie VC

 Introduzca http://dirección IP de la impresora en la barra de direcciones del explorador web, donde dirección IP de la impresora es la dirección IP de la impresora o el nombre del servidor de impresión.

Por ejemplo, si la dirección IP de la impresora es 192.168.1.2, escriba http://192.168.1.2

 Aparecerá la página de Administración basada en Web del equipo. Vaya a Opciones de AirPrint > Contraseña de inicio de sesión del administrador.

Si **Contraseña de inicio de sesión del administrador** no aparece, haga clic en **Inicio de sesión de administrador** > escriba la contraseña predeterminada > haga clic en **Iniciar sesión**.

- En el campo Introducir contraseña nueva, escriba la contraseña que desee utilizar.
  Si es necesario, anote la contraseña y guárdela en un lugar seguro.
- 4. En el campo **Contraseña confirmada**, vuelva a escribir la nueva contraseña.
- 5. Haga clic en Enviar.

#### 4. QL-810Wc/QL-820NWBc/QL-1110NWBc/PT-P900Wc

 Introduzca http://dirección IP de la impresora en la barra de direcciones del explorador web, donde dirección IP de la impresora es la dirección IP de la impresora o el nombre del servidor de impresión.

Por ejemplo, si la dirección IP de la impresora es 192.168.1.2, escriba https://192.168.1.2.

 Escriba la contraseña de inicio de sesión predeterminada que figura en su equipo y marcada como "Pwd", y haga clic en Iniciar sesión.

Para confirmar la contraseña predeterminada, imprima la configuración/información de la impresora y compruebe el campo Default Password (Contraseña predeterminada). Para obtener más información, vaya a support.brother.com y consulte la Guía del usuario en la página Manuales de su modelo.

3. Vaya al menú de navegación, y haga clic en **Administrador** > **Contraseña inicio sesión**.

 $\overrightarrow{\mathbb{B}}$  Empiece seleccionando  $\overrightarrow{\mathbb{B}}$  si no se muestra el menú de navegación en la parte izquierda de la pantalla.

- 4. Según las directrices de **Contraseña inicio sesión**, escriba la contraseña en el campo **Introduzca la nueva contraseña**.
- 5. Vuelva a escribir la contraseña en el campo **Confirme la nueva contraseña**.
- 6. Haga clic en **Enviar**.

#### 5. Otras impresoras móviles y de etiquetas

#### **Usuarios de PT-E550W**

Para comprobar y cambiar la contraseña predeterminada de la impresora, vaya a <u>support.brother.com</u> y vea el *Aviso importante para la seguridad de la red: solo modelo PT-E550W* en la página **Manuales** de su modelo.

 Introduzca http://dirección IP de la impresora en la barra de direcciones del explorador web, donde dirección IP de la impresora es la dirección IP de la impresora o el nombre del servidor de impresión.

Por ejemplo, si la dirección IP de la impresora es 192.168.1.2, escriba http://192.168.1.2

 Si el equipo le solicita una contraseña, escriba la contraseña predeterminada (access, initpass o la contraseña ubicada en el equipo y marcada como "Pwd").

Para confirmar la contraseña predeterminada, imprima la configuración/información de la impresora y compruebe el campo **Default Password** (Contraseña predeterminada). Para obtener más información, vaya a <u>support.brother.com</u> y consulte la *Guía del usuario* en la página **Manuales** de su modelo.

- 3. Haga clic en la pestaña Administrador.
- 4. Escriba la contraseña que desee utilizar.
- En el campo Confirme la nueva contraseña vuelva a escribir la nueva contraseña.
  Si es necesario, anote la contraseña y guárdela en un lugar seguro.
- 6. Haga clic en Enviar.